# 充塡回収業者が過去の伝票(4表)を破棄する方法

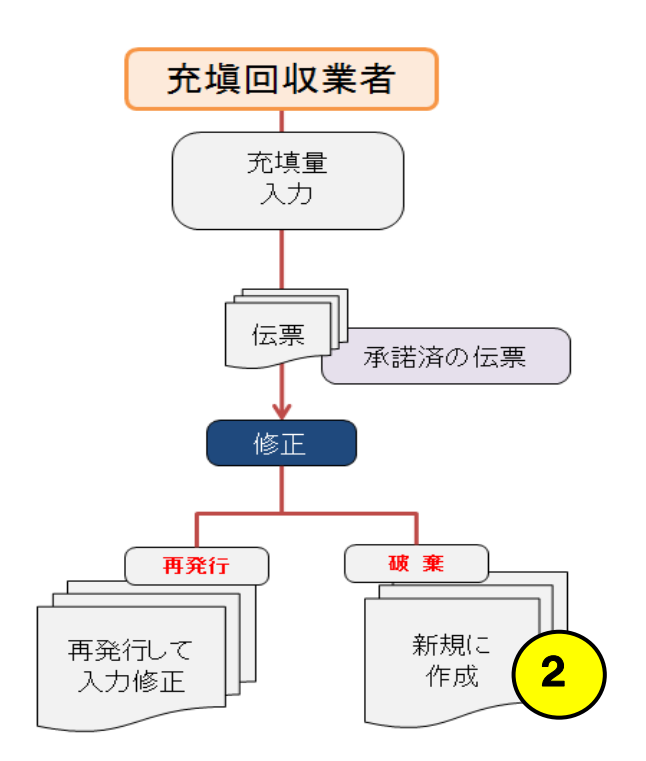

1. 充塡回収業者が、ログインして、「ログブック一覧」ボタンをクリックします。

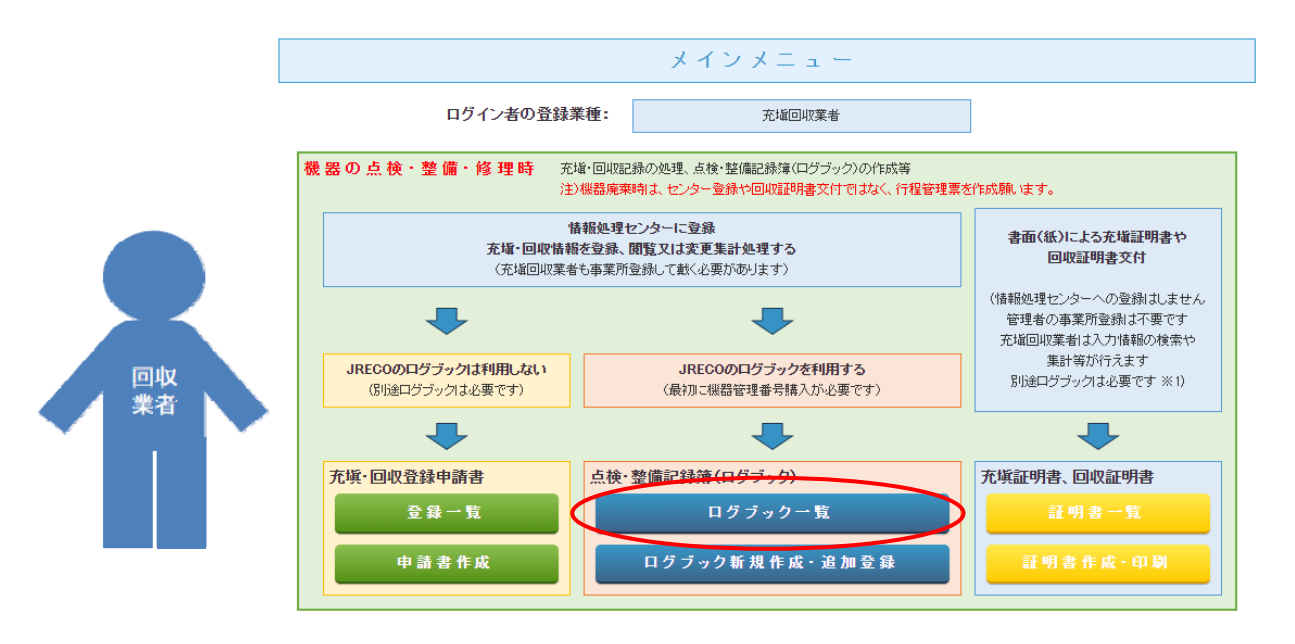

## 2. 該当する伝票の「登録・修正」をクリックして開きます。

|    |            |                |      |            |            |                 |              |              |              | 1件~4 件(合計:4件) |
|----|------------|----------------|------|------------|------------|-----------------|--------------|--------------|--------------|---------------|
| No | 最終登録日      | 機器管理番号         | 状態♥  | 算定<br>漏えい量 | 最新作業日      | 点検•整備記録簿<br>登録数 | 施設管理者        | 製品分類         | 製品施設<br>都道府県 | 操作            |
| 1  | 2016-01-25 | FU83-A4AD-DV5G | 利用可能 | 10.45      | 2016-01-06 | 2件 (2件)         | 目黒スーバー(株) 本社 | ビル用バッケージエアコン | 東京都          | 登録•修正 閲覧 簡易点検 |
| 2  | 2016-01-25 | XC8S-T3FL-FBTV | 利用可能 | 0.00       | 2016-01-16 | 2件              | 西急電鉄         | ビル用バッケージエアコン | 東京都          | 登録•修正 閲覧 簡易点検 |
|    |            |                |      |            |            |                 |              |              |              | 1             |

ボタンをクリックします。

## 3. 4表の過去に整備した記録簿(伝票)を「破棄」します。

| 状態               | 伝票<br>番号 | 作業年月日      | 点検·整備区分              | 回收量<br>kg | 充塡量<br>kg | 点検内容                | 点検結果 | 漏洩·故障原因 | 漏洩·故障箇所 | 修理内容<br>(交換部品) | 操作               |
|------------------|----------|------------|----------------------|-----------|-----------|---------------------|------|---------|---------|----------------|------------------|
| 完了               | A001     | -          | 出荷時初期充填量<br>設置時追加充塡量 |           | 10.00     |                     |      |         |         |                | 同日旺生             |
|                  |          | 2015-11-19 |                      |           | 0.00      |                     |      |         |         |                | 见見               |
|                  | A002     | 2016-01-16 | 定期点検                 | 0.00      | 0.00      | システム漏えい試験(気密<br>試験) | tal. |         |         |                | 用用账件             |
| 完了               |          |            | 直ちこ修理困難な場            | 恰はその      | <u>理由</u> |                     |      |         | 修理予定日   |                | 12.1見<br> 再発行 破辣 |
|                  |          |            | 備考                   |           |           |                     |      |         |         |                |                  |
| 一覧へ戻る 一覧へ戻る 一時保存 |          |            |                      |           |           |                     |      |         |         |                | ページトッ            |

破棄

4. 点検·整備、充塡・回収履歴 ·····2表に記入された内容が自動転記されます。但し作業諸負者情報は表示されません。充塡重は、戻し充塡と追加充塡の合計量です。冷燥重に関する集計結果は3表に表示されます

### 4. 下図の表示が出ますので、最下部の「破棄」

破棄を行う場合は下部の破棄ボタンをクリックしてください。

```
<u> 冷媒漏洩点検·整備記録簿 2015年1月1日 ~ 2016年1月16日</u>
```

機器管理番号 XC8S-T3FL-FBTV

最終登録: 2016-01-25

5. 下図のメッセージが表示されますので、「OK」ボタンを押します。

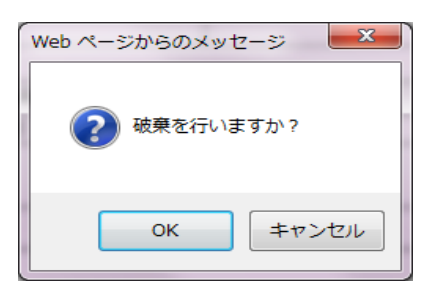

6. 「OK」ボタンをクリックすると充塡回収業者の一覧が表示されます。 登録件数が、2件から1件に減っています。 「閲覧」をクリックして、確認します。

|    |            |                |      |             |            |                  |              |              |              | 1件~3件(合計 <b>:3</b> 件) |
|----|------------|----------------|------|-------------|------------|------------------|--------------|--------------|--------------|-----------------------|
| No | 最終登録日 🖢    | 機器管理番号         | 状態   | 算定<br>漏えい量● | 最新作業日      | 点検•整備記錄簿<br>登録数→ | 施設管理者        | 製品分類◆        | 製品施設<br>都道府県 | 操作                    |
| 1  | 2016-01-25 | FU83-A4AD-DV5G | 利用可能 | 10.45       | 2016-01-06 | 21+(21+)         | 目黒スーパー(株) 本社 | ビル用パッケージエアコン | 東京都          | 登録·修正 閲覧 簡易点検         |
| 2  | 2016-01-25 | ZDMX-HAV2-SHW7 | 利用可能 |             | 2016-01-25 | 1件               | 目黒スーパー(株) 本社 | ビル用バッケージエアコン | 東京都          | 登錄·修正   開覧   簡易点検     |
|    |            |                |      |             |            |                  |              |              |              |                       |

### 7. 4表に「破棄」されたことが表示されています。

4. 点検・整備、充填・回収履歴 …2表に記入された内容が自動転記されます。但し作業請負者情報は表示されません。充塡量は、戻し充塡と追い充塡の合計量です。/線量に関する集計結果は3表に表示されます。

| 状態   | 伝票<br>番号 | 作業年月日      | 点検· 整備区分  | 回収量<br>kg | 充塡量<br>kg | 点検内容                | 点検結果 | 漏洩·故障原因 | 漏洩·故障箇所 | 修理内容<br>(交換部品) | 操作     |
|------|----------|------------|-----------|-----------|-----------|---------------------|------|---------|---------|----------------|--------|
|      | A001     | _          | 出荷時初期充填量  |           | 1 0.00    |                     |      |         |         |                |        |
| 77.1 |          | 2015-11-19 | 設置時追加充塡量  |           | 0.00      |                     |      |         |         |                | 再発行 破棄 |
|      | A002     |            | 定期点検      | 0.00      | 0.00      | システム漏えい試験(気密<br>試験) | なし   |         |         |                |        |
| 破棄   |          | 2016-01-16 | 直ちに修理困難な場 | 島合はその     | 理由        | 修理予定日               |      |         |         |                | 閲覧     |
|      |          |            | 備考        |           |           |                     |      |         |         |                |        |

一覧へ戻る